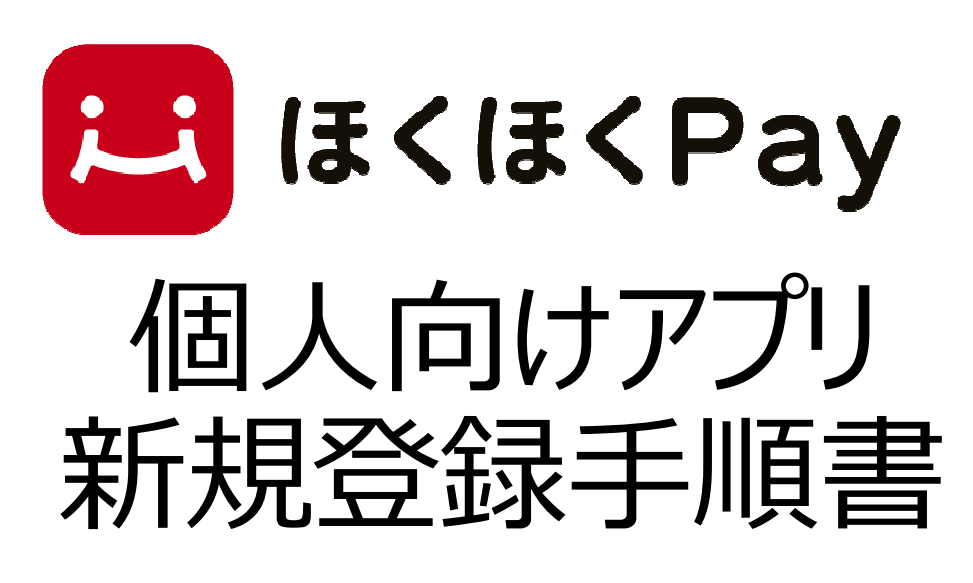

#### 2021年10月1日版

北陸銀行

# アプリのダウンロード方法

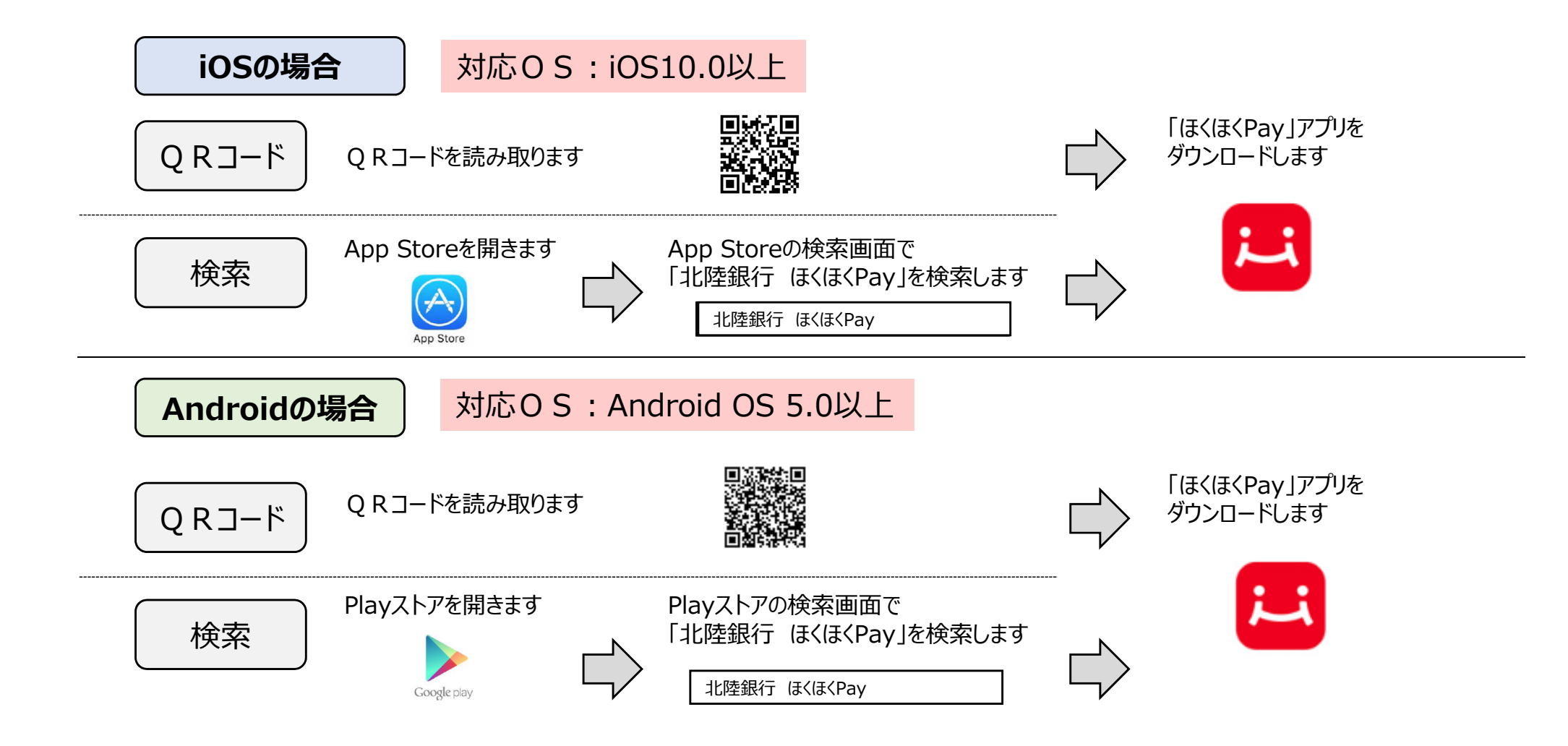

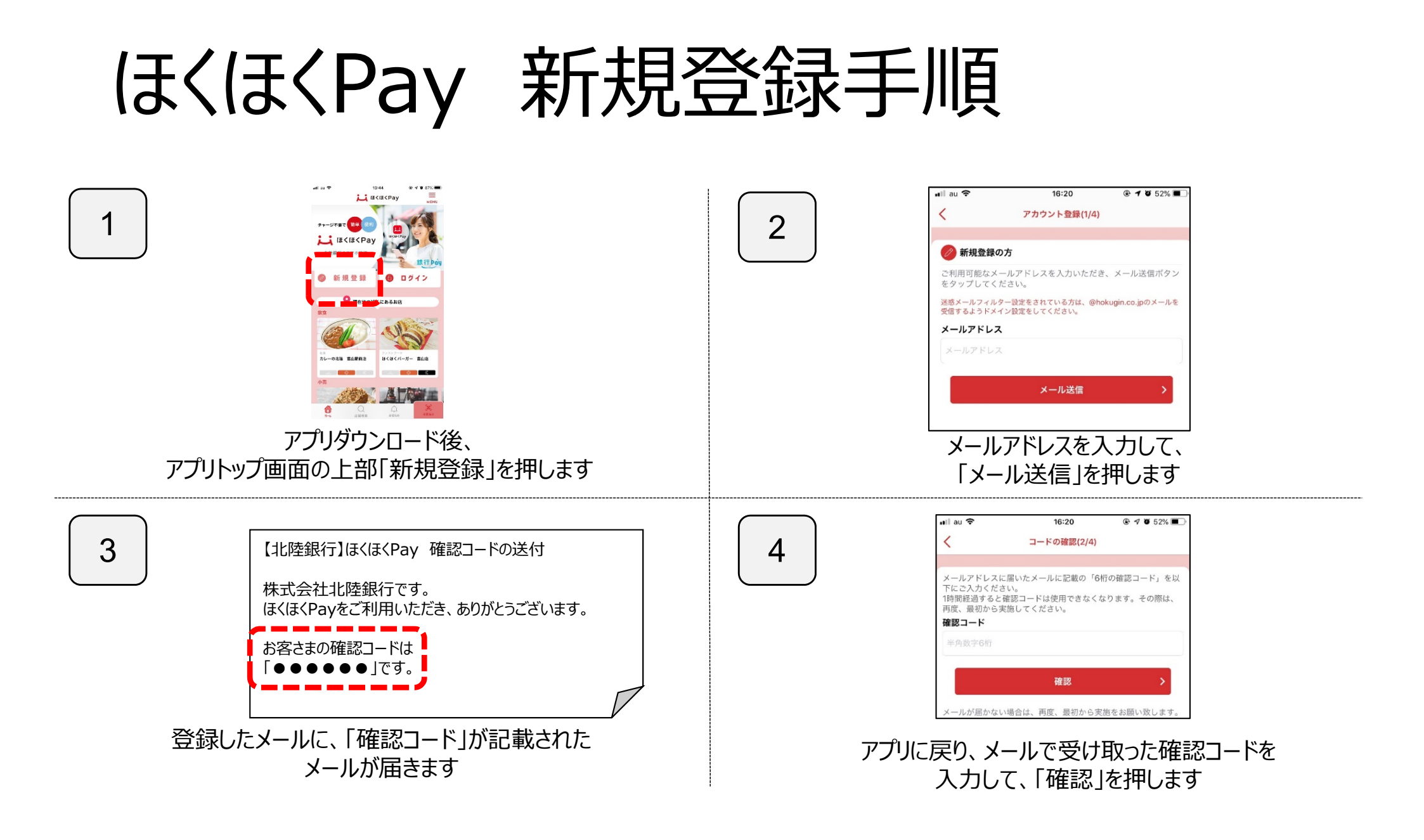

#### ほくほくPay 新規登録手順

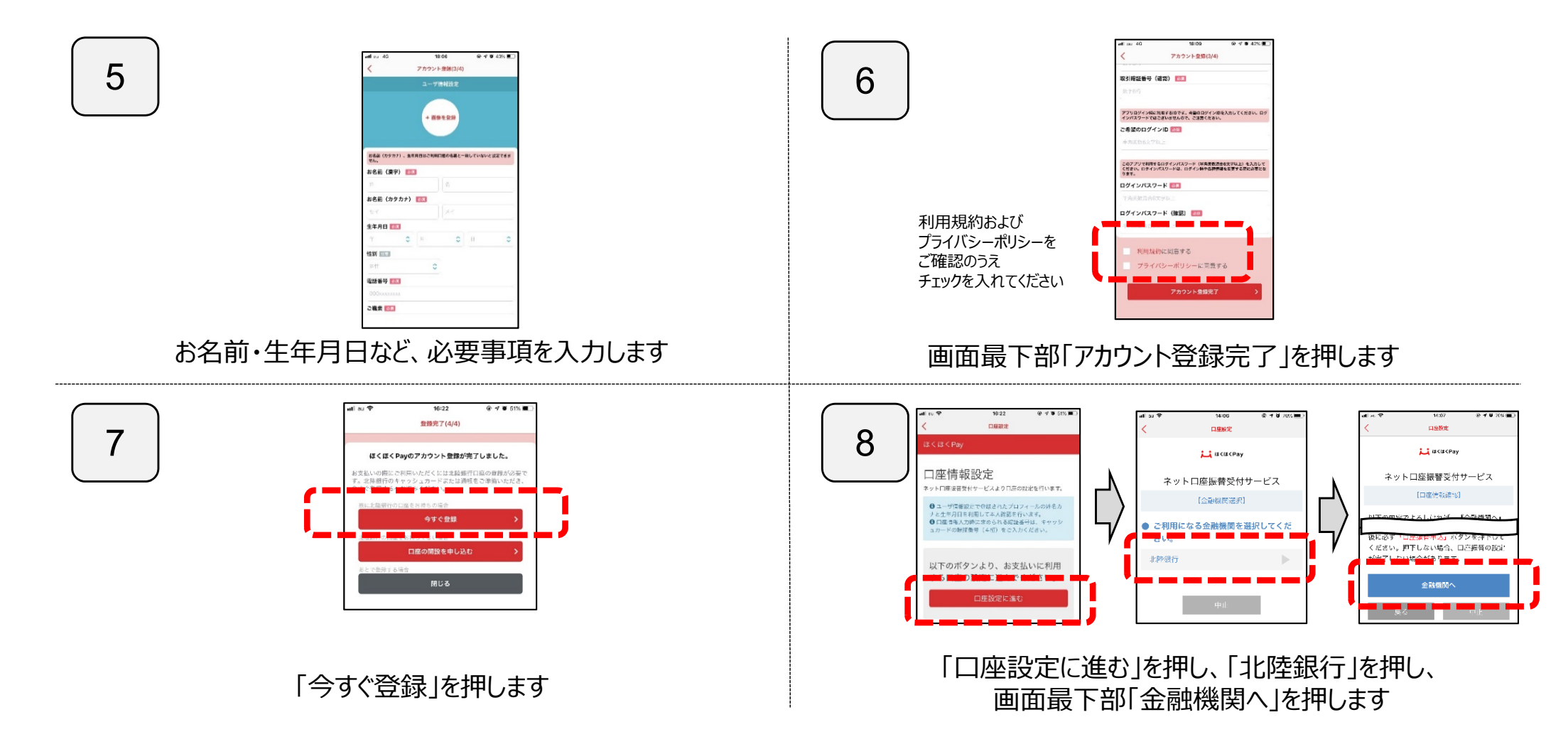

## ほくほくPay 新規登録手順

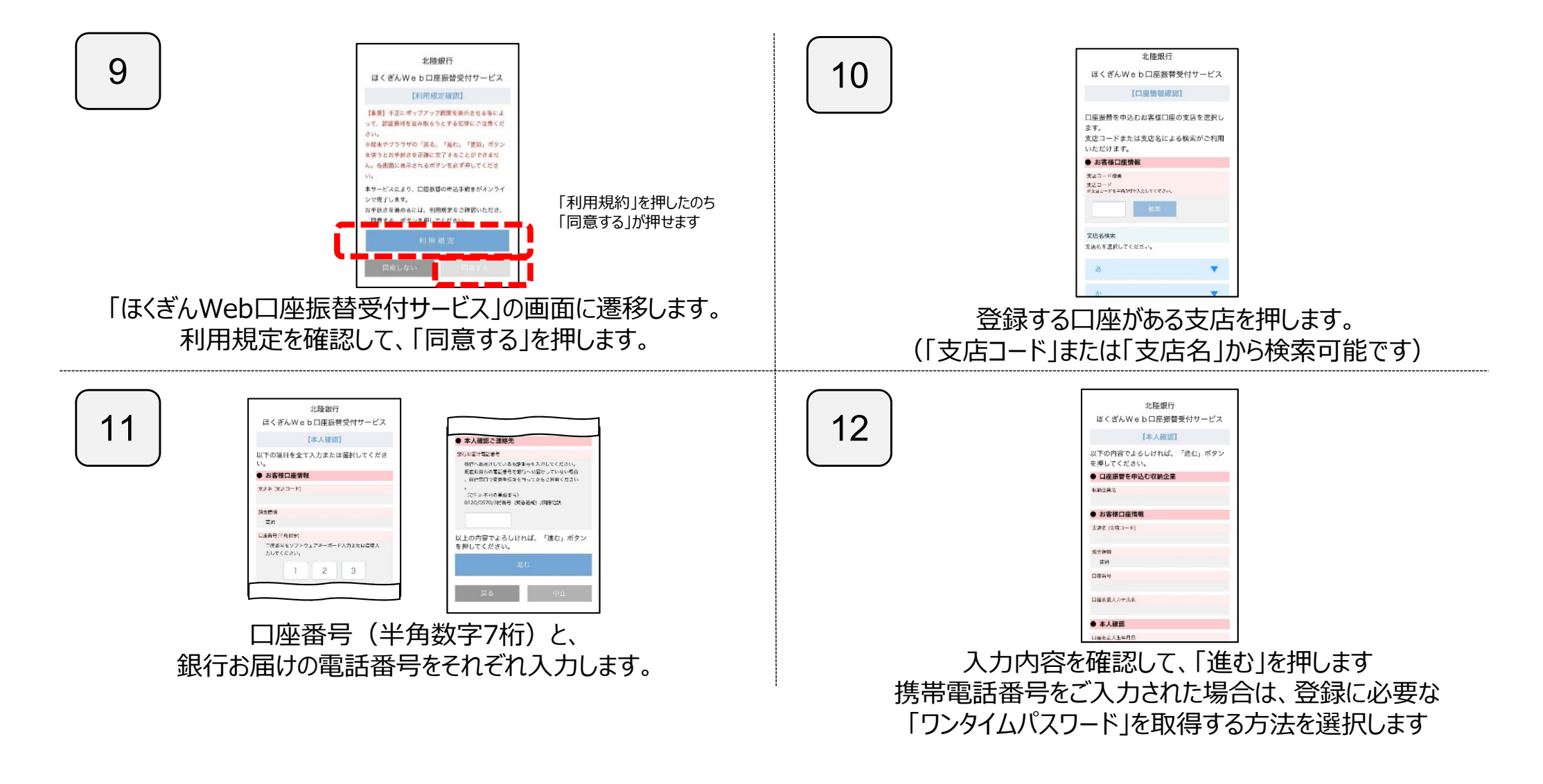

#### ほくほくPay 新規登録手順

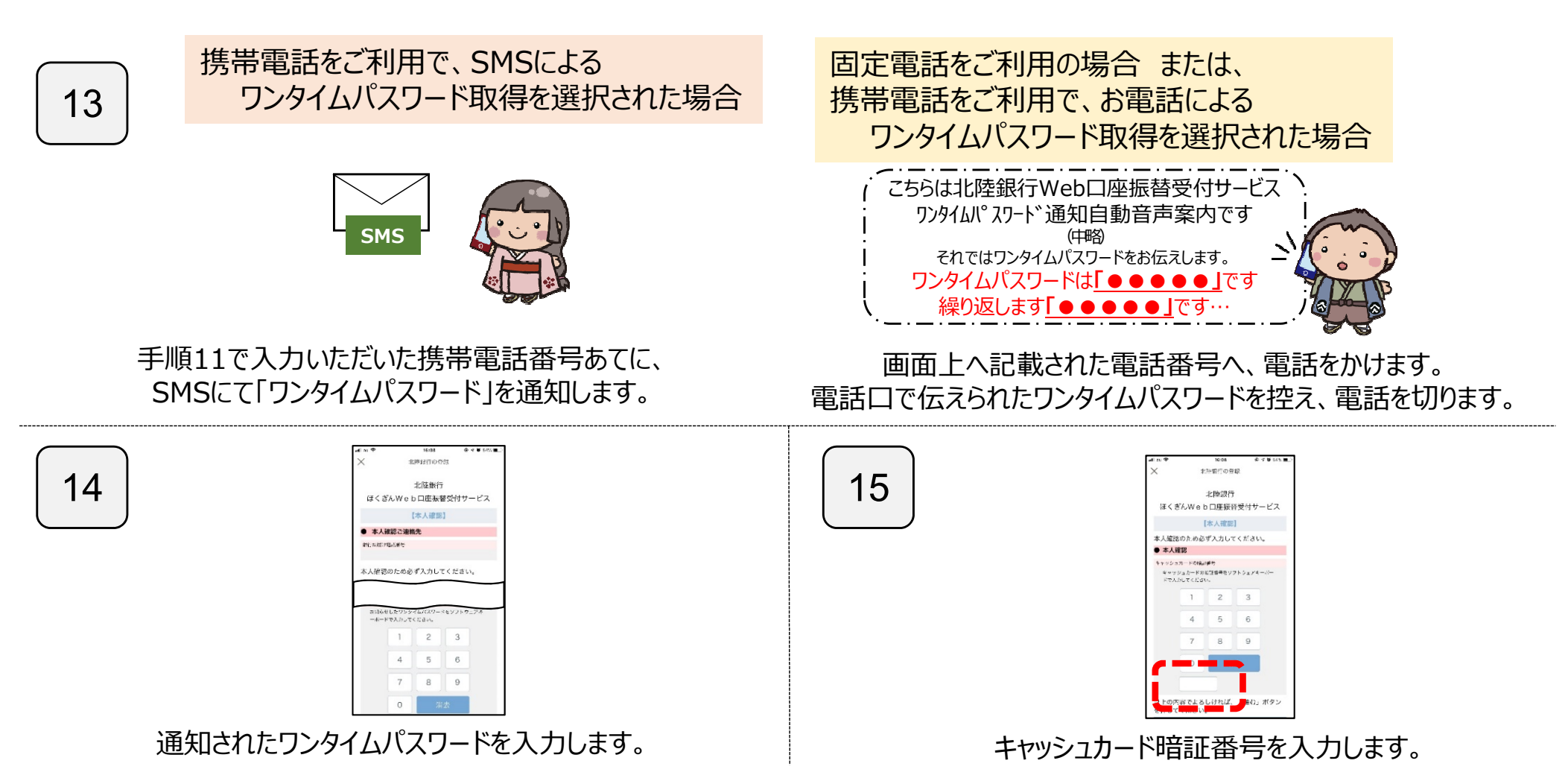

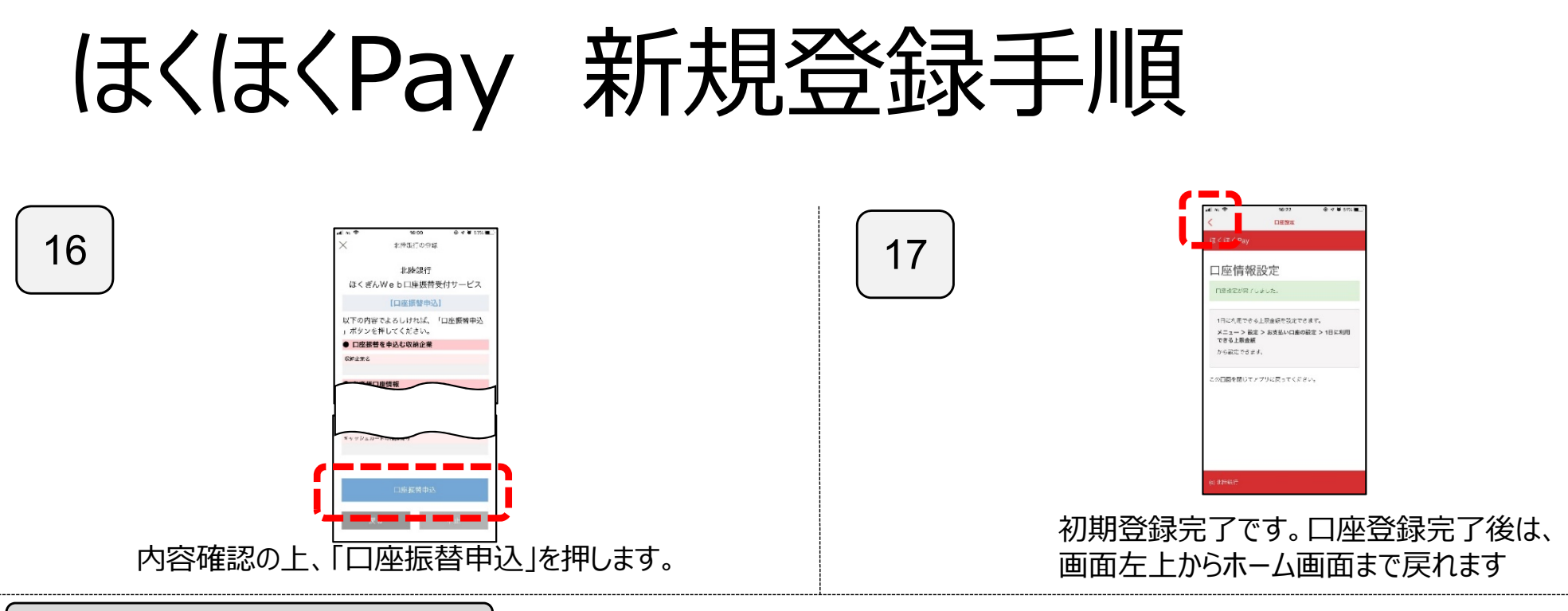

登録時にエラーとなる場合

「設定」を押します。

エラー発生時は、「**エラーコード」**が表示されます。次ページの「エラーコード一覧」をご確認ください。 再度口座登録される場合は、トップ画面に戻ったのち、以下の手順にてお進みください。

→「口座設定 |を押します。

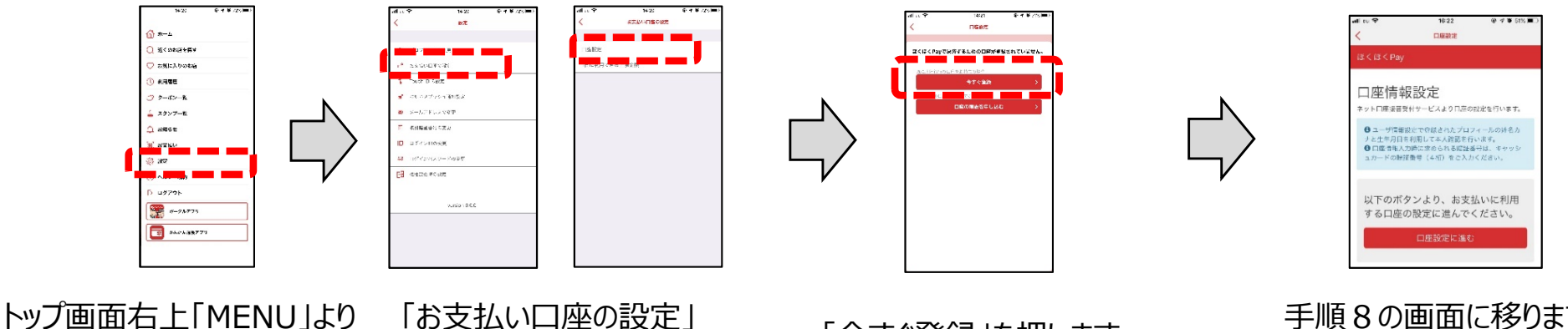

「今すぐ登録」を押します。

手順8の画面に移りますので、引き続き登録手続きを行います。

| 主なエラーコード一覧 |                                                                            |                                                                                                    |  |  |  |
|------------|----------------------------------------------------------------------------|----------------------------------------------------------------------------------------------------|--|--|--|
| エラーコード     | 考えられる原因                                                                    | 対処方法                                                                                                    |  |  |  |
| TO62G30W   | 入力内容が銀行お届出内容と相違しているため<br>(生年月日または電話番号)                                     | 入力内容をご確認いただき、再度お申込みください。<br>なお、銀行お届出の電話番号に変更があった場合は、変更のお手続きが必要となります。<br>変更のお手続きについては、右側のQRコードをご確認ください。                                                                                                    |  |  |  |
| TO62G42W   | 入力内容が銀行お届出内容と相違しているため<br>(キャッシュカード暗証番号)                                    | 入力内容をご確認いただき、再度お申込みください。<br>なお、「代理人カード」ではお申し込みいただけませんので、ご了承ください。                                                                                                    |  |  |  |
| TO62G43W   | 入力内容を複数回誤り、ロック状態となっているため                                                   | 以下のいずれかの方法にて、Web口座振替受付サービスのロック状態解除をお申込みください。<br>A) お近くの北陸銀行本支店にてお申込みいただく(お届けのご印鑑が必要となります、当日解除可能です)<br>B)「北陸銀行 口座開設&お手続きアプリ」にて[各種サービスロック解除等]<br>⇒[Web口座振替サービスのロック(閉塞)解除]をお申込みいただく<br>(解除まで2~3営業日かかります)<br>※「北陸銀行 口座開設&お手続きアプリ」でのロック解除については、<br>右側のQRコードをご確認ください。<br>解除手続き完了後、再度登録をお試しください。 |  |  |  |
| TO62G60W   | ・キャッシュカード発行手続中であるため<br>・キャッシュカード切替手続き中であるため<br>(「ほくぎんデビット(一体型)」のお申込みなどを含む) | 新しいキャッシュカードがお手元に届いたのち、登録をお試しください。                                                                                                    |  |  |  |
|            | ・キャッシュカードの契約がないため、または<br>キャッシュカード紛失等のお届出をいただいているため                         | キャッシュカードの発行(再発行)が必要です。手続き方法については、お取引店へご相談ください。                                                                                                    |  |  |  |

#### 主なエラーコード一覧

| エラーコード          | 考えられる原因                                                                            | 対処方法                                                                                                |  |
|-----------------|------------------------------------------------------------------------------------|----------------------------------------------------------------------------------------------------|--|
| TO62G65W        | 口座番号の入力が相違しているため                                                                   | 入力内容をご確認いただき、再度お申込みください。                                                                            |  |
| TO62G85W        | 入力内容が銀行お届出内容と相違しているため<br>(カタカナ姓・名)                                                 | 入力内容をご確認いただき、再度お申込みください。                                                                            |  |
|                 | Web口座振替受付サービス利用停止の<br>お申込みをいただいているため                                               | お近くの北陸銀行本支店にて、Web口座振替受付サービス利用再開をお申し込みください。<br>(お申込みには、お届けのご印鑑が必要となります)                              |  |
| TO62G95W        | システムメンテナンス等により受付時間外であるため                                                           | 時間を改めて、再度登録をお試しください。                                                                                |  |
| TO62G97W        | Web口座振替受付サービスの利用が<br>できない口座であるため                                                   | 利用できない原因がお客さまにより異なりますので、お取引店へご相談ください。                                                               |  |
| T●●●001W<br>(※) | お電話またはSMSにてお伝えした「ワンタイムパスワー<br>ド」を入力する際に、2 分以内に入力しなかったため                            | 再度登録をお試しください。<br>その際、自動音声にてお伝えした「ワンタイムパスワード」はすぐにご入力ください。                                            |  |
| T●●●003W<br>(※) | お電話またはSMSにて「ワンタイムパスワード」をお伝え<br>通知しようとしたが、電話に応答されない・SMSを受信<br>拒否している等の理由で通知できなかったため | 着信拒否設定が入っている場合や、お電話をかける際に非通知設定である場合は「ワンタイムパスワード」をお<br>伝えすることができません。<br>電話機の登録をご確認いただき、再度登録をお試しください。 |  |
| T●●●008W<br>(※) | お電話またはSMSにてお伝えした「ワンタイムパスワー<br>ド」を入力する際に、入力内容を複数回相違したため                             | 一時的にロック状態となっています。翌日午前0時以降に再度お試しください。                                                                |  |

## スマートフォン端末の設定について

ほくほくPayのご利用にあたり、スマホ端末(iPhone,Android)で必要な設定は以下の通りです。

| 種類                                     | iPhone | Android | 設定しない場合に想定される不具合                              |
|----------------------------------------|--------|---------|-----------------------------------------------|
| 位置情報                                   | O N    | O N     | 利用できる店舗が現在地に近い順に表示されない                        |
| カメラ<br>写真と動画の撮影                        | O N    | ΟN      | QRコード決済が利用不可                                  |
| 通知                                     | O N    | O N     | チェックイン決済時に、支払通知が届かない<br>お店や銀行からのお知らせが通知されない   |
| Appのバックグラウンド更新                         | O N    | -       | チェックイン時に、支払通知が届かない<br>チェックイン決済時に、暗証番号入力画面が出ない |
| モバイルデータ通信                              | O N    | _       | インターネットに接続できない<br>(ネットワークエラーと表示)              |
| USBストレージのコンテンツ変更または削除<br>USBストレージの読み取り | _      | O N     | アプリが正常に起動しない                                  |

上記スマホ端末(iPhone, Android)の設定の確認・変更は以下より可能です。 ・iPhoneの場合 … ホーム画面 > 設定 > ほくほくPay

・Androidの場合 …  $\pi - \Delta$ 画面 > 設定 > アプリ > ほくほく Pay

#### 注意事項

- 本書の内容の全部または一部を、株式会社北陸銀行(以下、当行)の同意なしに無断で複写、複製あるいは転載することは禁止されています。
- 本書の内容は予告なく随時更新されます。
- 本書の内容については万全を期しておりますが、万が一記載もれ等お気づきの点がございましたら、当行までご連絡くだ さい。
- ほくほくPayに関するお問い合わせは、以下までお気軽にお電話ください。

#### 北陸銀行 アプリコールセンター

0120-380-378(受付時間:平日9:00~21:00 土日祝9:00~17:00)

(ただし、12/31~1/3、5/3~5/5は除きます)